## **INSTRUCTIONS DE PAIEMENT**

Vous devez payer votre achat via cette page de commande de SAFE Paiement avant la date de paiement indiquée.

Avec le bouton **'payer maintenant'** vous pouvez lancer une transaction pour le montant spécifié par ligne d'échéancier des paiements. Un écran de sélection s'ouvrira alors pour sélectionner le mode de paiement souhaité.

## Si vous choisissez iDEAL, procédez comme suit:

 Sélectionnez iDEAL comme mode de paiement et cliquez sur le bouton 'continuer'. Dès que le processus de paiement est terminé, vous retournerez automatiquement sur le site de SAFE Paiement et il sera vérifié immédiatement. Si le paiement est réussi, vous verrez le message 'paiement effectué avec succès' après quelques secondes.

Ensuite, utilisez l'option 'retour à l'aperçu de commande' pour revenir à cette page où la ligne correspondante dans
l'échéancier de paiement a reçu le statut 'payé' maintenant.

**Veuillez notez:** Certaines banques utilisent une limite de paiement iDEAL, ce qui signifie qu'il est parfois impossible d'exécuter des montants plus importants avec ce mode de paiement. Dans ce cas, choisissez un virement bancaire SEPA régulier.

## Pour un virement SEPA, procédez comme suit:

- Sélectionnez le virement bancaire SEPA comme mode de paiement, puis cliquez sur le bouton 'continuer'. L'écran suivant affiche une vue d'ensemble de toutes les données de transaction avec le montant, le numéro IBAN correct, le nom correct et la référence de paiement unique qui doit être utilisée comme description.
- 2. Notez les données de transaction et accédez à votre propre environnement de banque en ligne pour transférer le montant au numéro IBAN obtenu avec la référence de paiement unique comme description.
- 3. Lorsque vous revenez à la page de commande, la ligne correspondante de l'échéancier de paiement reçoit le statut 'En attente d'un virement SEPA'.
- 4. Dès que la transaction a été reçue et traitée par votre banque, le système de SAFE Paiement enregistre automatiquement l'état de la ligne concernée de l'échéancier de paiement en tant que **'payé'** et vous le verrez à nouveau sur la page de
- () Veuillez notez: Si vous désirez que le paiement soit effectué par un fournisseur hypothécaire, veuillez inclure tous les détails du paiement que vous avez reçu à l'étape 1 avec la facture que vous soumettez. Le prêteur hypothécaire doit inclure au moins la référence de paiement unique au moment du paiement afin que la transaction puisse être liée à la bonne ligne de l'échéancier de paiement. (Le paiement ne peut pas être traité et sera remboursé si le montant ne correspond pas exactement ou si la référence de paiement est manquante!)

## Si vous choisissez Bancontact, procédez comme suit:

- 1. Sélectionnez Bancontact comme mode de paiement et cliquez sur le bouton 'continuer'.
- 2. Saisissez vos informations de paiement telles que le numéro de carte, la date d'expiration et le code de vérification. Cliquez ensuite sur 'Confirmer' pour continuer. Dès que le processus de paiement est terminé, vous retournerez automatiquement sur le site de SAFE Paiement et il sera vérifié immédiatement. Si le paiement est réussi, vous verrez le message 'paiement effectué avec succès' après quelques secondes.
- 3. Ensuite, utilisez l'option 'retour à l'aperçu de commande' pour revenir à cette page où la ligne correspondante dans

Online Payment Platform est le partenaire officiel de SAFE Paiement et facilite le traitement sécurisé et fiable de vos fonds en tant que prestataire de paiement accréditée par l'Autorité Bancaire Européenne. https://onlinepaymentplatform.com/en

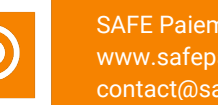

SAFE Paiement www.safepaiement.com contact@safepaiement.com

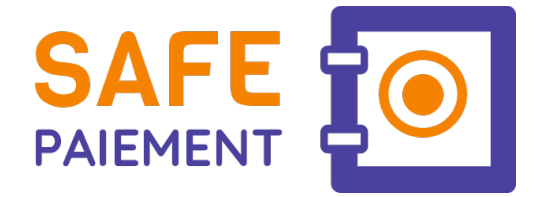

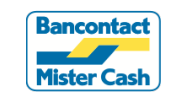

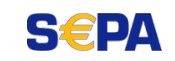